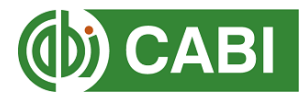

## Accessing CABI content using voucher verification

1. From the CABI platform page (this example uses CAB Direct, but the process will be similar for other CABI platforms) start by clicking the 'Login' button at the top right of the page.

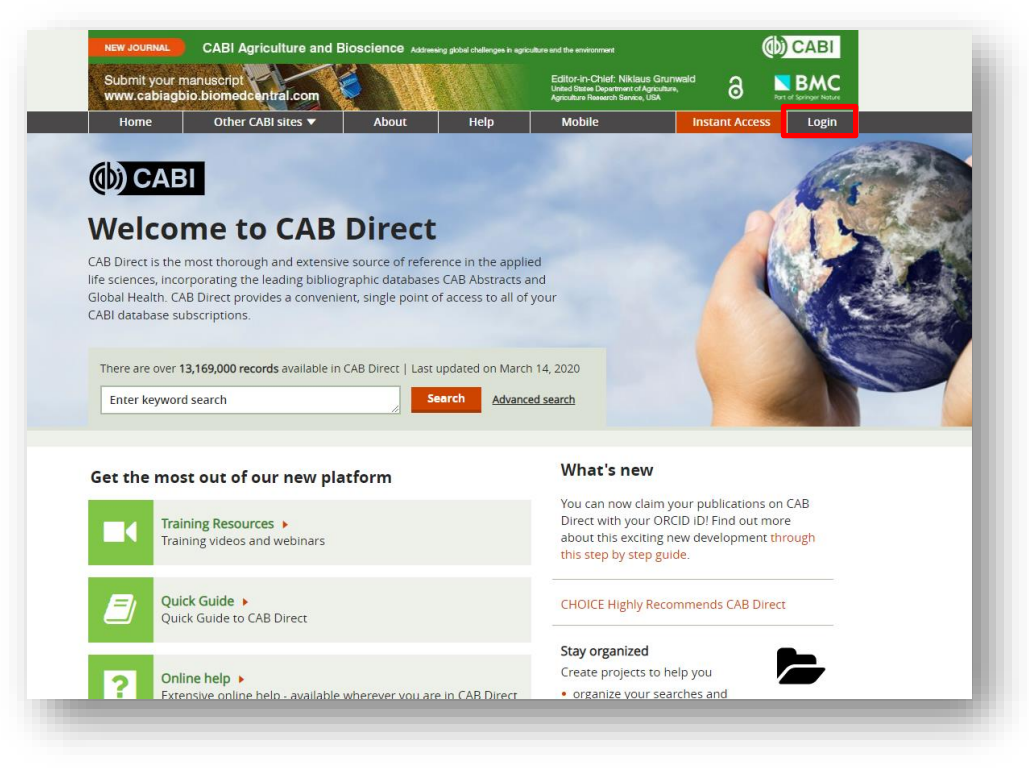

2. You will be prompted to log in or register for a new account. Click 'Register'.

| Manage Access             | ×                |
|---------------------------|------------------|
| .og in via email/username |                  |
| mail or username          |                  |
| Email or username         |                  |
| assword                   | Forgot password? |
| Password                  |                  |
| Log in Register           |                  |
| Redeem a voucher          | >                |
|                           |                  |

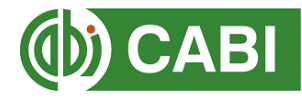

3. Fill in your credentials and choose a password.

| Register      |       |                  | 3 |
|---------------|-------|------------------|---|
| <br>Back      |       |                  |   |
| ull name      |       |                  |   |
| Full name     |       |                  |   |
| Email address |       |                  |   |
| Email address |       |                  |   |
| Password      | 0     | Confirm password | 0 |
| Password      |       | Confirm password |   |
|               |       |                  |   |
| Dogistor (    | ancel |                  |   |

4. You will then be prompted to redeem your voucher. Copy the code into the box and click 'Redeem'.

| Redeem a voucher        | × |
|-------------------------|---|
| < Back                  |   |
| Voucher code            |   |
| Enter your voucher code |   |
| Redeem                  |   |
|                         |   |
|                         |   |
|                         |   |

5. You should now be signed into the CABI platform with access to the relevant content.